# Probleemoplossing voor UCS RAIDcontrollerproblemen

## Inhoud

Inleiding **Voorwaarden** Vereisten Gebruikte component Bekende UCS-foutcodes Veldcontroller vervangen Verouderde modus **UEFI-Boot Mode** Te verzamelen loggen Hoe je winkelkaarten verzamelt? OS is geïnstalleerd OS is niet geïnstalleerd Hoe Storcli.efi in efi.IMG-bestand kan worden geconverteerd met behulp van HTML5 KVM Gedetailleerde stappen Virtual Drive-staten en aanbevolen stappen Gerelateerde informatie

# Inleiding

Dit document beschrijft hoe u problemen kunt oplossen, logbestanden kunt verzamelen en acties kunt aanbevelen die vereist zijn voor het probleem met de Griekse controller in de Cisco Unified Computing System (UCS)-omgeving.

## Voorwaarden

## Vereisten

Er zijn geen specifieke vereisten van toepassing op dit document.

### Gebruikte component

De informatie in dit document is gebaseerd op de volgende software- en hardware-versies:

- UCS
- Cisco Unified Computing System Manager (UCSM)
- RAID-controller

De informatie in dit document is gebaseerd op de apparaten in een specifieke laboratoriumomgeving. Alle apparaten die in dit document worden beschreven, hadden een opgeschoonde (standaard)configuratie. Als uw netwerk levend is, zorg er dan voor dat u de mogelijke impact van om het even welke opdracht begrijpt.

## **Bekende UCS-foutcodes**

UCS-fout:F104

Beschrijving: Controller X op server X is niet werkbaar. Reden: Apparaat reageert niet.

UCS-fout:F104

Beschrijving: Controller 1 op server 2 is niet werkbaar. Reden: Apparaat rapporteerde corrupte gegevens.

UCSM-fout: F1007

Beschrijving: Virtual Drive X op server X operabiliteit: onwerkbaar. Reden: Station: onbekend.

UCSM-fout: F0181

Beschrijving: Lokale schijf 1 op server 3/4 operabiliteit: onwerkbaar. Reden: Station: onbekend.

UCSM-fout: F1834

Beschrijving: Controller 1 op server 2/7 is gedegradeerd. Reden: flitser van de controller is gedegradeerd.

## Veldcontroller vervangen

Als u een **DVD-controller** vervangt, gaat de in de **controller** opgeslagen configuratie verloren. Gebruik deze procedure om de nieuwe **RAID-controller** weer in te zetten.

#### Verouderde modus

Stap 1. Schakel de server uit en vervang de RAID-controller.

**Waarschuwing**: Als het een volledige chassisruil is, vervangt u alle schijven in de schijven van het station in dezelfde volgorde als zij in het oude chassis zijn geïnstalleerd. Label elke diskorder voordat u de schijven uit het huidige chassis verwijdert.

Stap 2. Start de server opnieuw en wacht op de melding druk F

Druk op F als u deze schermmelding ziet.

Foreign configuration(s) found on adapter.

Press any key to continue or 'C' load the configuration utility, or 'F' to import foreign configuration(s)  $% \left( {{\Gamma _{\rm{c}}} \right)^{1/2}} \right)$ 

Referentielink:

https://www.cisco.com/c/en/us/td/docs/unified\_computing/ucs/c/sw/raid/configuration/guide/RAID\_

Opmerking: Alvorens de RAR-controller te vervangen, moet de VD optimaal en toegankelijk zijn voor de gastheer.

#### **UEFI-Boot Mode**

Stap 1. Controleer of de server is ingesteld in Unified Firmware Interface (UEFI)-modus.

| Configure BIOS  | Configure Boot Order      | Configure BIOS Profile     |        |
|-----------------|---------------------------|----------------------------|--------|
| BIOS Properties |                           |                            |        |
|                 | Running Version           | C240M4.3.0.4b.0.0610182318 |        |
|                 | UEFI Secure Boot          |                            |        |
|                 | Actual Boot Mode          | Uefi                       |        |
|                 | Configured Boot Mode      | UEFI                       | •      |
| Last Conf       | figured Boot Order Source | CIMC                       |        |
| Config          | ured One time boot device |                            | •      |
|                 |                           | Save C                     | hanges |

Stap 2. Schakel de server uit en vervang de RAID-controller.

**Waarschuwing**: Als het een volledige chassisruil is, vervangt u alle schijven in de schijven van het station in dezelfde volgorde als zij in het oude chassis zijn geïnstalleerd. Label elke diskorder voordat u de schijven uit het huidige chassis verwijdert.

Stap 3. Start de server opnieuw en wacht op de F2-melding.

Stap 4. Druk op F2 wanneer u wordt gevraagd het configuratiescherm in te voeren.

Stap 5. Onder Setup Utility, navigeer naar Advanced > Selecteer controller > Configureren en klik op buitenlandse configuratie voor importeren.

| <ul> <li>Main Menu</li> <li>Help</li> <li>PROPERTIES<br/>Status [Needs Attention]<br/>Backplane</li> <li>Main Menu</li> <li>Displays configuration<br/>options. Some options<br/>appear only if the<br/>controller supports<br/>them. As an example,<br/>Create Profile Based</li> </ul> | Aptio Setup Utility<br>Advanced                                                                                                    | y – Copyright (C) 2018 Ameri                        | can Megatrends, Inc.                                                                                                    |
|----------------------------------------------------------------------------------------------------|----------------------------------------------------------------------------------------------------|-----------------------------------------------------|----------------------------------------------------------------------------------------------------|
| BBU[Yes]Virtual Drive, CreateEnclosure0Virtual Drive, CreateDrives4CacheCade VirtualDrive Groups2++Virtual Drives2++Virtual Drives2++View Server Profile11ACTIONSEnter Select FieldConfigureF1Set Factory DefaultsF9BIOS DefaultsF10Save & ExitSilence AlarmT                            | <ul> <li>Main Menu</li> <li>Help</li> <li>PROPERTIES<br/>Status<br/>Backplane<br/>BBU<br/>Enclosure<br/>Drives<br/>Drive Groups<br/>Virtual Drives</li> <li>View Server Profile</li> <li>ACTIONS</li> <li>Configure</li> <li>Set Factory Defaults</li> <li>Update Firmware<br/>Silence Alarm</li> </ul> | [Needs Attention]<br>1<br>[Yes]<br>0<br>4<br>2<br>2 | Displays configuration<br>options. Some options<br>appear only if the<br>controller supports<br>them. As an example,<br>Create Profile Based<br>Virtual Drive, Create<br>Virtual Drive, Create<br>CacheCade Virtual<br>++ Select Screen<br>fl Select Item<br>Enter Select Field<br>+/- Change Value<br>F1 General Help<br>F9 BIOS Defaults<br>F10 Save & Exit<br>ESC Exit |

Opmerking: Alvorens de RAR-controller te vervangen, moet de VD optimaal en toegankelijk zijn voor de gastheer.

## Te verzamelen loggen

Zorg ervoor dat deze logbestanden aan de TAC-case zijn gekoppeld.

- Server\_techsupport
- UCSM\_technische ondersteuning (indien van toepassing)
- IOS-logbestanden en driver-gegevens
- Logboeken van het LSI-get / storcli
- Screenshot, indien van toepassing (voorbeeld PSOD)

Opmerking: Als de controller niet reageert nemen opslagblogs niets op. Start de server opnieuw en verzamel vervolgens de Storcli-logbestanden als de controller op de computer begint te reageren. Als er nog steeds geen reactie is, verzamel dan server\_techsupport voor en na de herstart van de server.

#### Hoe je winkelkaarten verzamelt?

LSIGET is het script dat alle opdrachten voor de nutsbedrijven runt.STORCLI is de voorziening zelf.

Opmerking: Download en gebruik altijd de nieuwste Live op de Broadcom website.

#### OS is geïnstalleerd

Linux OS:

Voer deze stappen uit om StorCLI op Linux-besturingssystemen te installeren.

- 1. Ontgrendel het StorCLI-pakket.
- Om de StorCLI RPM te installeren, voert u de opdracht rpm-ivh <StorCLI-x.xx.noarch.rpm> uit.
- 3. U kunt het StorCLI RPM-menu **uploaden door de** opdracht **rpm-UVH <StorCLIx.xx.noarch.rpm>** te uitvoeren.

Opdrachten om op te nemen:

```
./storcli /c0 /eall show phyerrorCounters > Phy.txt
./storcli /c0 show termlog > Termlog.txt
./storcli /c0/eall/sall show all > PD.txt
./storcli /c0/vall show all > VD.txt
./storcli/c0 show eventloginfo > eventlog.txt
./storcli /c0 show pdfailevents > PDFailEvents.txt
```

Download LSIget script voor Linux OS.

https://www.broadcom.com/support/knowledgebase/1211161499563/lsiget-data-capturescript&dskeyword=lsiget&dsperpage=10&tab=search

### ESXI-OS

Stap 1. Download het vorige hulpprogramma: https://docs.broadcom.com/docs/1.19.04\_StorCLI.zip

Stap 2. Kopieer het **storcli.vib** van de bronmap naar het ESXi datastore. Controleer het leesmijbestand en gebruik het corresponderende VIB-bestand.

Stap 3. Installeer het opslagprogramma zoals hieronder aangegeven. Merk op dat u het volledige pad naar de datastore moet specificeren waar VIB zich bevindt. ESXCLI-software VIB install -v/vmfs/Volume/<datastore>/vmware-esx-storcli.vib —no-sig-check

Stap 4. Navigeer naar **/opt/lsi/storcli** folder en voer een opslagopdracht uit om te controleren of het hulpprogramma de logbestanden kan verzamelen. Voorbeeld: **./storcli /c0 tonen**  Stap 5. Download het LSIget hulpprogramma van deze link.

https://www.broadcom.com/support/knowledgebase/1211161499563/lsiget-data-capturescript&dskeyword=lsiget&dsperpage=10&tab=search

Stap 6. Selecteer de VMware versie.

Stap 7. Kopieer het bestand naar de host OS-datastore.

Stap 8. Start de opdracht **tar -zxvf lsigetware\_062514.tgz** (gecorrigeerd voor het bestand/versie gedownload).

#### Voorbeeld uitvoer op ESXi 6.0:

```
/vmfs/volumes/52a767af-784a790c-3505-a44c1129fe2c/LSI # tar -zxvf lsigetvmware_062514.tgz
/vmfs/volumes/52a767af-784a790c-3505-a44c1129fe2c/LSI # ls
lsigetvmware_062514 lsigetvmware_062514.tgz
/vmfs/volumes/52a767af-784a790c-3505-a44c1129fe2c/LSI # cd lsigetvmware_062514/
/vmfs/volumes/52a767af-784a790c-3505-a44c1129fe2c/LSI/lsigetvmware_062514 # ls
Readme.txt all_cli lsigetlunix.sh
/vmfs/volumes/52a767af-784a790c-3505-a44c1129fe2c/LSI/lsigetvmware_062514 # ./lsigetlunix.sh
```

De versie ./Isigetlunix.sh -D-Q van de opdracht kan worden gebruikt om het script in Quiet Mode te gebruiken om de impact op de productie te verminderen.

Stap 9. Zodra het gereedschap met succes is voltooid, genereert het een **tar.gz-**bestand. Hang dit bestand aan de TAC-case op de manier waarop een normale Tech Support-bundel wordt geüpload.

#### OS is niet geïnstalleerd

Uploadtool: https://www.broadcom.com/support/download-search

Stap 1. Downloadtoken uit Management Software en Tools (<u>link</u>), extraheert de map en navigeer de **EFI-map.** Pak het Storcli-bestand met **.EFI**-extensie zoals in de afbeelding weergegeven.

| l | Latest MegaRAID StorCLI                 |                             | All OS | 03/23/2016 | ZIP | ▲ | Create |
|---|-----------------------------------------|-----------------------------|--------|------------|-----|---|--------|
| l | MR 6.11                                 |                             |        |            |     |   |        |
|   | Version: 1.19.04 File Size:<br>40631 KB | Language: DI Rea<br>English | d Me   |            |     |   |        |

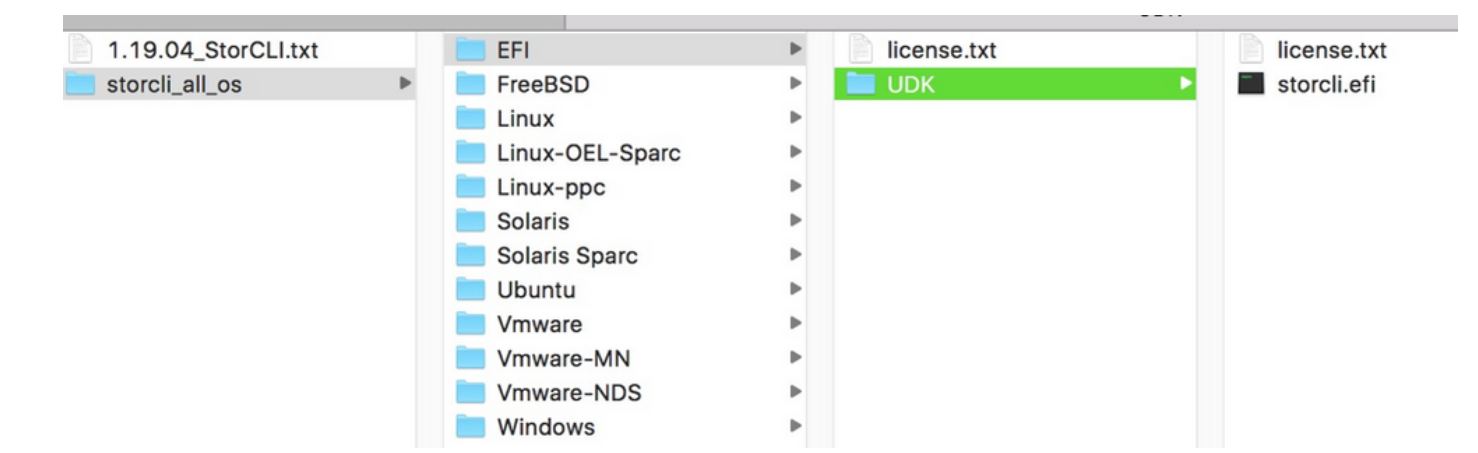

Stap 2. Maak een nieuwe map met een willekeurige naam. Deze wordt aangemaakt met de naam EFI en storcli.efi wordt gekopieerd in die map.

Start KVM van de server en ga naar Virtual Media om een beeldoptie te maken, zoals in de afbeelding wordt getoond.

Bladeren om bronmap op pop-upvenster **Afbeelding maken van map** te geven. Hier is een bronmap die de EFI map is die eerder is gemaakt en die het **bestand storcli.efi** bevat.

Bladeren in het doelpad voor het IMG-bestand. Klik in de afbeelding op **Voltooien** om het IMG-bestand te maken.

| Intel(R) Boot Ager<br>Copyright (C) 1997 | nt GE v1.5.53<br>7-2014, Intel Corporation                |          |                |
|------------------------------------------|-----------------------------------------------------------|----------|----------------|
| ?XE-E61: Media tes                       | st failure, check cable                                   |          |                |
| PXE-MOF: Exiting_]                       | Intel Boot Agent.                                         |          | _              |
|                                          | Create Image from Folder                                  | >        | <              |
| Intel(R) Boot Ag                         | Create a New Image File From a Source Folder              |          |                |
| copyright (C) 19                         | Source Folder: Desktop\EFI                                | Browse   |                |
| CLIENT MAC ADDR:                         | New Image File: Desktop/EFI.img                           | Browse   | F F717451795C0 |
| PXE-E51: No DHCP                         | Image creation successfully completed                     |          |                |
|                                          |                                                           | Finish   |                |
| PXE-MOF: Exiting                         |                                                           |          |                |
| Reboot and Select<br>or Insert Boot Med  | proper Boot device<br>lia in selected Boot device and pre | ss a key |                |

Opmerking: KVM op basis van JAVA werd hier gebruikt om van storcli.efi naar EFI.IMG om te zetten.

Stap 3. Start KVM, voeg efi.img toe

| File View Macros Tools Virtu                                                                        | al Media Help                                         |   |         |   |
|----------------------------------------------------------------------------------------------------|-------------------------------------------------------|---|---------|---|
| 💰 Boot Server 🔩 Shutdown S                                                                          | Create Image                                          |   |         |   |
| KVM Console Server                                                                                  | Activa Virtual Devices                                |   |         |   |
| Cisco UEFI Interactive Sh<br>EDK II<br>UEFI v2.70 (American Mega<br><b>map:</b> No mapping found.   | ell v2.1<br>trends, 0x0005000E)                       |   |         |   |
| File View Macros Tools 🔺                                                                            | Virtual Media - Map Floppy                            |   | ×       |   |
| Boot Server Shutdown S<br>KVM Console Server<br>Cisco UEFI Interactive<br>EDK II<br>UEFI v2.70 Open | Drive/Image File:                                     |   | Browse  | × |
| map: No map;<br>Press ESC ir Lookin:<br>Shell>                                                      | sap                                                   | • | 🌶 📂 🛄 - |   |
| Shell><br>Shell><br>Recent Items                                                                    | EFI<br>StorCLI<br>cisco.iso<br>EFI.imc<br>StorCLI.img |   |         |   |

Stap 4. Stel de EFI-afbeelding in.

Opmerking: Vink de ALLEEN LEZEN-controle niet aan.

| File View Macros Tools     | 📥 Virtual Media - M | ap Floppy |            | ×      |
|----------------------------|---------------------|-----------|------------|--------|
| 📣 Boot Server 🜙 Shutdown S |                     |           |            |        |
| KVM Console Server         | Drive/Image File:   | EFI.img   |            | Browse |
| EDK II                     |                     | Read Only |            |        |
| map: No mapping found      |                     |           | Map Device | Cancel |
| Shell>                     |                     |           | -13-       |        |

# Hoe Storcli.efi in efi.IMG-bestand kan worden geconverteerd met behulp van HTML5 KVM

#### Achtergrond

Om te beginnen met CIMC/UCSM 4.1 is Java KVM niet langer beschikbaar om gelezen/schrijfbeeldbestanden te maken. Ook op JAVA gebaseerde KVM zal niet langer beschikbaar zijn vanaf CIMC/UCSM 4.1.

#### Gedetailleerde stappen

Stap A: U hebt een linux-machine nodig om de volgende stappen te kunnen uitvoeren.

Stap B : [root@localhost /]# dd if=/dev/zero van=hdd.img bs=1024 count=102400

102400+0 records in

102400+0 records out

104857600 bytes (105 MB) gekopieerd, 0,252686 s, 415 MB/s

Stap C: [root@localhost /]# mkfs.msdos hdd.img

mkfs.fat 3.0.20 (12 jun 2013)

Opmerking: Als u de MSDOS niet als een extensie ziet, moet u de respectievelijke .RPMmiddelen zoals hier aangegeven installeren. Gebruik "Yum list" om te zien of het pakket er anders is dan zou je er eentje van internet of van redhat moeten downloaden.

[root@localhost /]# rpm -ivh dosis-3.0.20-10.el7.x86\_64.rpm

waarschuwing: dosis-3.0.20-10.el7.x86\_64.rpm: Kop V3 RSA/SHA256 Handtekening, sleutel ID f4a80eb5: NOKEY

Bijwerken / installeren...

Stap D : De hdd.img monteren

[root@localhost /]# berg -oloop hdd.img/mnt/hdd

Stap E: Kopieert de gewenste bestanden (storecli.efi-bestand)

[root@localhost EFI]# cp storcli.efi/mnt/hdd

[root@localhost EFI]#

[root@localhost EFI]# ls

storcli.efi

Stap F: Umberg/mnt/hdd

[root@localhost EFI]# bedragen/mnt/hdd

Stap G: Controleer het hdd.img-type. Blader naar de map en voer de opdracht uit zoals hier wordt getoond.

[root@localhost /]# bestand hdd.img

hdd.img: x86 schoenindustrie, **mkdosfs booster-**berichtenweergave, code offset 0x3c, OEM-ID "mkfs.fat", sectoren/cluster 4, wortelboekingangen 512, Media-descriptor 0xf8, sectoren/FAT 200, hoofden 64, sectoren 204800 (MB volumes > 32), gereserveerd 0x1, serienummer 0x6f3955b, niet-geëtiketteerd, FAT (16 bit)

Stap H: Gebruik WinSCP of een ander gereedschap voor het overdragen van bestanden en

kopieer de afbeelding en breng deze naar het gewenste systeem over.

Stap I: Start de HTML5 KVM. Klik op activeer virtuele apparaten > Verwijderbare schijf > Bladeren om "hdd.img" te selecteren die van de Linux-machine is gekopieerd en klik op kaartstation.

Stap 5. Nadat u op het EFI-schaal bent opgestart, voert u deze opdracht (**map -r**) uit zoals in de afbeelding hier.

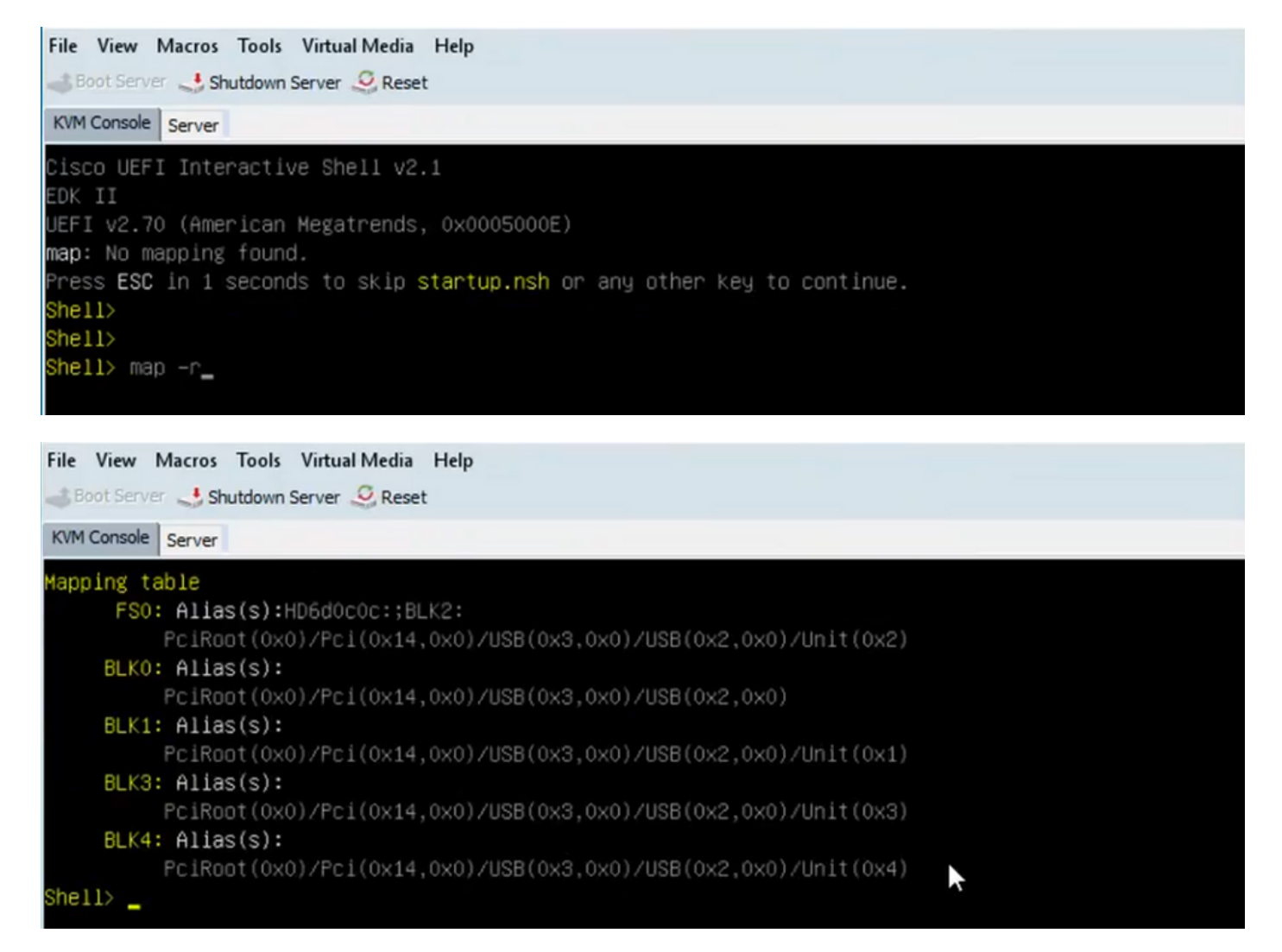

Stap 6. Start deze opdracht fs < X >:, waarbij X = controlenummer dat is ontvangen uit de tabel waarin de gegevens zijn verwerkt.

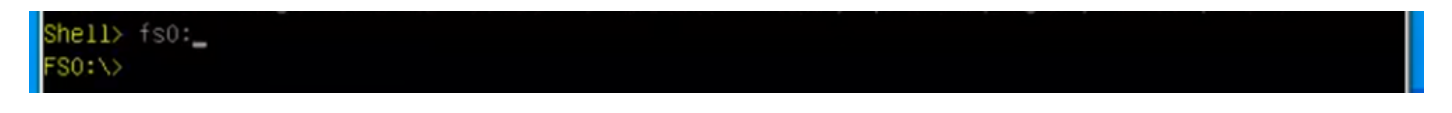

Stap 7. Start commando cd EFI.

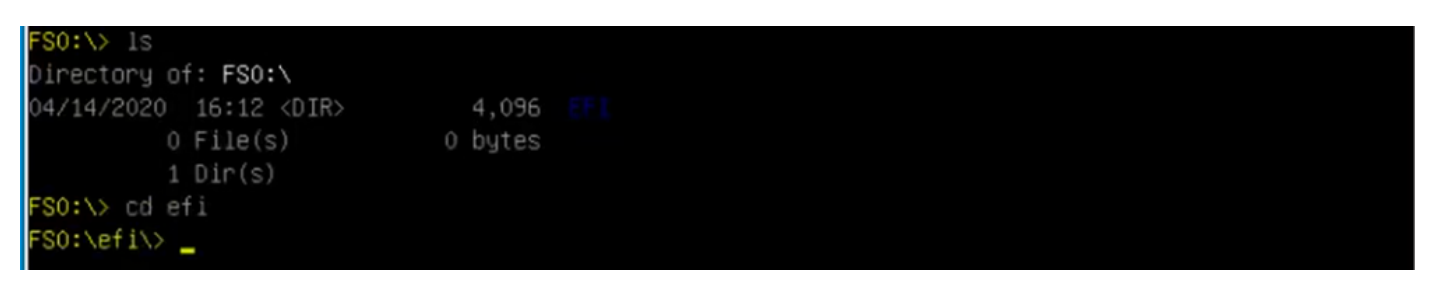

Stap 8. Type **Is** om te bevestigen dat **storcli.efi** aanwezig is. Start de opdracht **Storcli.efi** om te bevestigen dat u zich in de juiste Raid Controller bevindt. U dient nu een directory structuur te zien

met beschikbare storcli.efi en u kunt vanaf hier storcli.efi opdrachten uitvoeren.

| 500 1 1 1 1 | 1       |                    |              |
|-------------|---------|--------------------|--------------|
| FS0:\et1\>  | ls      |                    |              |
| Directory o | f: FS0: | \efi\              |              |
| 04/14/2020  | 20:06   | <dir> 0</dir>      |              |
| 04/14/2020  | 20:06   | <dir> 4,096</dir>  |              |
| 04/14/2020  | 19:41   | 13,597,280         |              |
| 04/14/2020  | 14:43   | 685,484            | termlog.txt  |
| 04/14/2020  | 14:44   | 851,905            | events.txt   |
| 04/14/2020  | 16:12   | 424,236            | snapdump.zip |
| 4           | File(s  | ) 15,558,905 bytes |              |
| 2           | Dir(s)  |                    |              |
| FS0:\efi\>  | -       |                    |              |

Start deze opdrachten om de logbestanden te verzamelen:

```
storcli.efi /c0/vall show all >showall.txt
storcli.efi /c0/vall show all > vall.txt
storcli.efi /c0/eall show all >eall.txt
storcli.efi /c0 show termlog > termlog.txt
storcli.efi /c0/eall/sall show all > showall.txt
storcli.efi /c0 show events file > Events.txt
storcli.efi /c0/eall show phyerrorcounters > phy.txt
storcli.efi /c0 show snapdump
storcli.efi /c0 get snapdump id=all file=snapdump.zip
Storcli.efi /c0 show pdfailevents file=pdfailevents.txt
```

Op dit punt moet u de bestanden naar **Cisco TAC** krijgen voor analyse. **Koppel het .img-bestand los** en uploaden de logbestanden naar de Cisco **TAC-case**.

## Virtual Drive-staten en aanbevolen stappen

Virtual Drive is een optimale gebruiksconditie voor virtuele stations. Alle geconfigureerde schijven zijn online.

Geen actie nodig.

Virtual Drive is aangetast - de bedrijfstoestand van het virtuele station is niet optimaal. Een van de geconfigureerde schijven is mislukt of offline.

Te verrichten actie - Vervang het station zo snel mogelijk. Eerst de back-up van de gegevens.

Virtual Drive is gedeeltelijk aangetast - de bedrijfstoestand in een virtueel station van een NHbestand is niet optimaal. Een van de geconfigureerde schijven is mislukt of offline. Met een aanval van maximaal twee sterrenfouten kan u maximaal twee sterrenfouten verdragen.

Te verrichten actie - Vervang het station zo snel mogelijk.

Virtual Drive is offline: het virtuele station is niet beschikbaar voor de RAID-controller. Dit is in wezen een mislukte staat.

Te verrichten actie - Breng de inval terug naar de gestoorde toestand en maak een back-up van de gegevens. Vervang het station snel.

Virtual Drive is offline en nieuwe opslagcontroller-De virtuele schijf is niet beschikbaar voor de RAID-controller. Dit is in wezen een mislukte staat.

Handeling die moet worden uitgevoerd - Vervang de opslagcontroller niet. Contact opnemen met TAC voor ondersteuning

## Gerelateerde informatie

- https://www.cisco.com/c/en/us/support/docs/servers-unified-computing/ucs-b-series-bladeserver-software/215099-ucs-b-series-servers-replacing-a-raid-c.html
- https://www.cisco.com/c/en/us/td/docs/unified\_computing/ucs/c/sw/raid/configuration/guide/RA
   ID\_GUIDE/MegaRAID.html